# **Garner-Hayfield-Ventura Registration**

# How to Use JMC to Register Online

### **BEFORE YOU BEGIN:**

Please know that using a mobile device, such as a cell phone, does not work well with the registration system. A computer is the best route to complete registration. For those who do not have access to a computer, computers will be available for use.

# Visit the GHV Website

# Accessing the GHV Homepage and JMC

Pictured below is an example of the GHV home page. Click this link (<u>http://www.ghvschools.org</u>) or click the 'Visit the GHV Website' button above to visit our home page.

# Things you can do in JMC:

- √ Register
- ✓ View the school calendar
- ✓ Check your child's grades
   ✓ Check your child's schedule
- ✓ View the lunch menu
- ✓ Pay for registration
- ✓ Order GHV apparel
- ✓ ...and much more!

# STUDENT RECORD MANAGEMENT SOFTWARE INC.

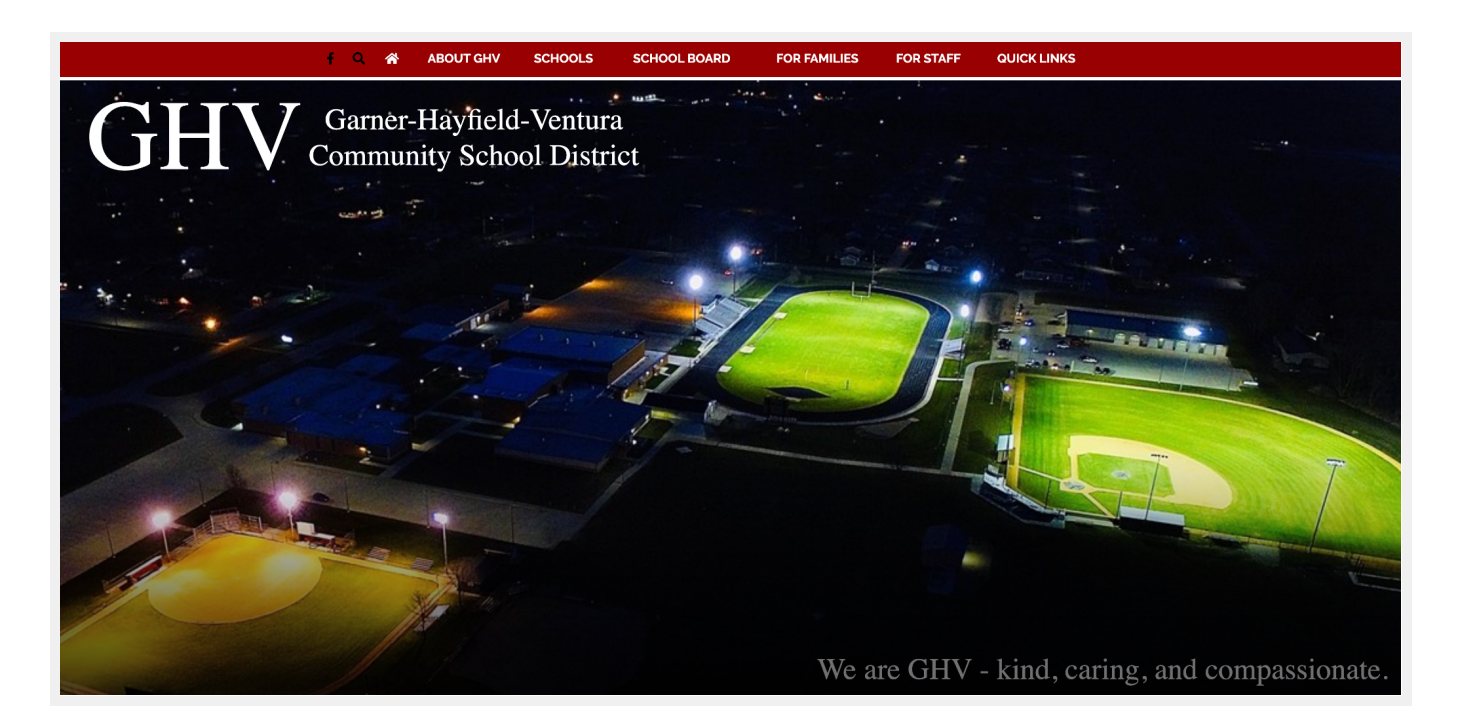

Scroll down the home page to find the grid of links. Click on the **JMC Login** square in the middle of the grid to go to JMC.

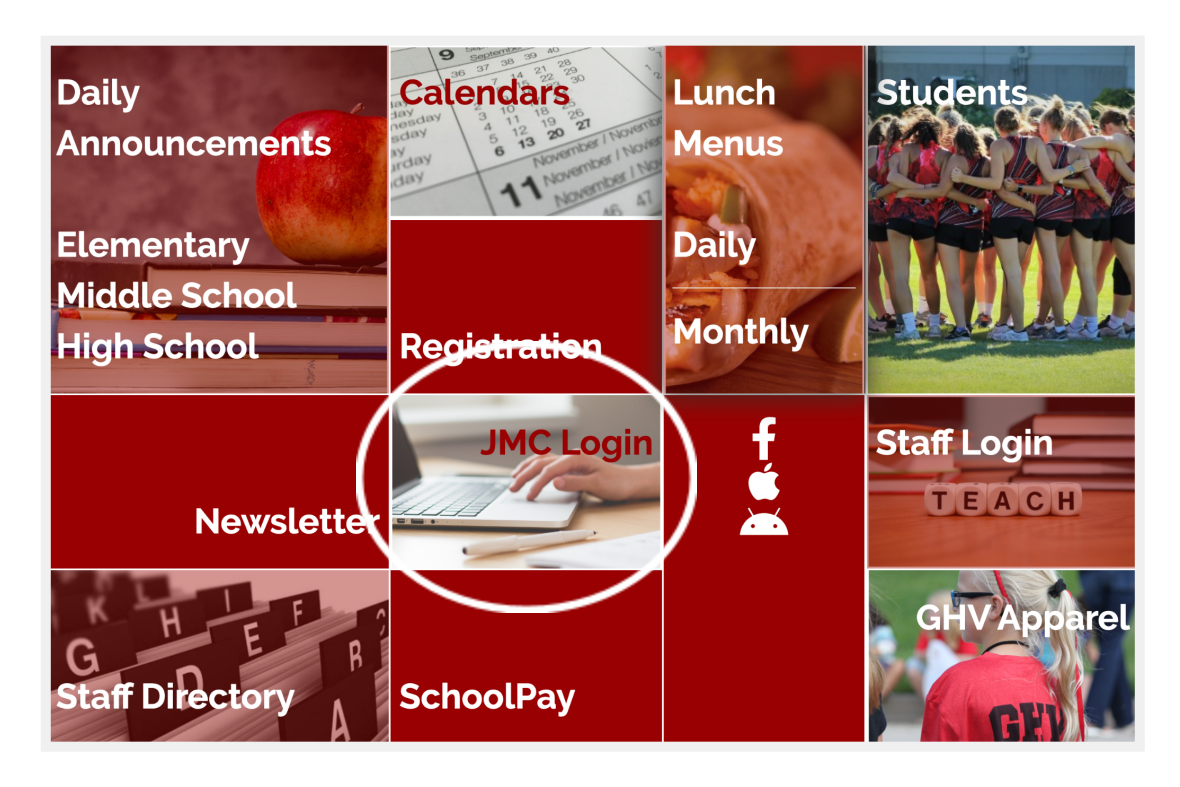

# **New Enrollment or Current Parent**

You will need to choose from one of the following options:

- Parents icon (if you have older children on JMC) Skip ahead to Register for School
- Please contact the school if you are a new enrollment.

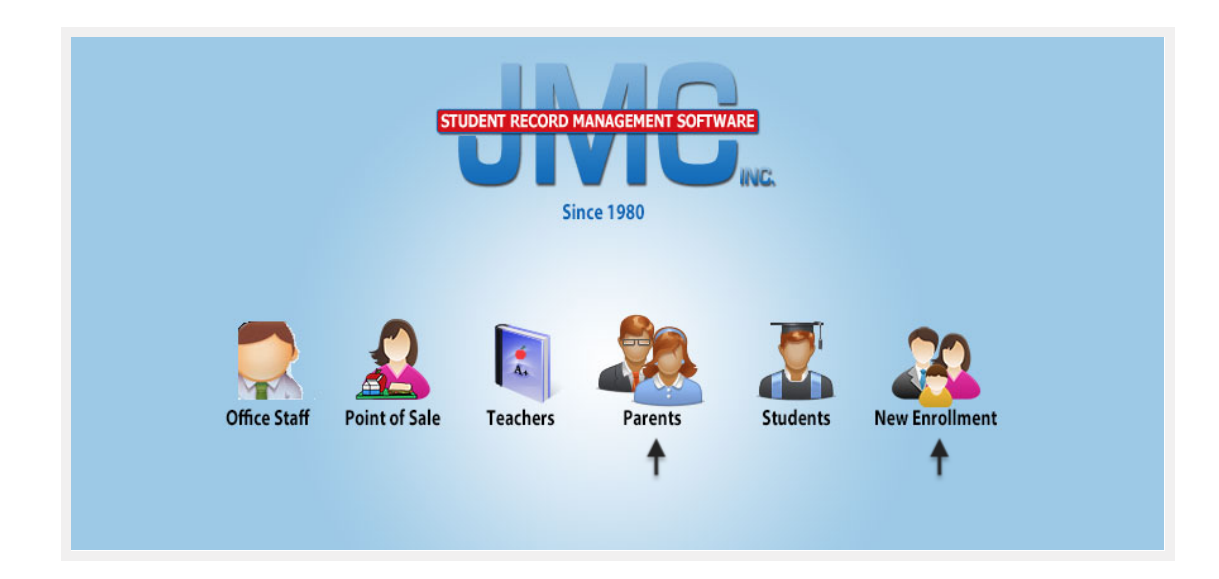

| Previous Page<br>C Inner<br>Academics<br>Report Card/Transcript<br>Lunch<br>Health<br>Discipline<br>Tuition/Tees<br>Parent Information            | Garner-Hayfield-Ventura CSD | Control of the control of the contro | Quick Links: |
|----------------------------------------------------------------------------------------------------|-----------------------------|----------------------------------------------------------------------------------------------------|--------------|
| Report Card/Transcript     Lunch     Health     Discipline     Tuition/Fees     Parent Information     Bus     Register for 2020-2021     Log Out |                             | Note from the District Parents: Citiks on the "Register for School Yaset Register for School Yaset Citiks on the "Register for School Yaset Citiks on the "Register for School Yaset Register for School Yaset Register for Register for School Yaset Register for Register for Register for Register for Register for Register for Register for Register for Register for Register for Register for Register for Register for Register for Register for Register for Regist |              |

# **Register for School**

Accessing the Parent portal, starting at the beginning:

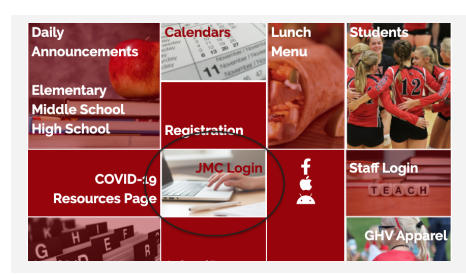

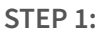

Go to the GHV Website and click on JMC Click on the Parents icon. Login. (See <u>Accessing the GHV Website</u> and JMC above.)

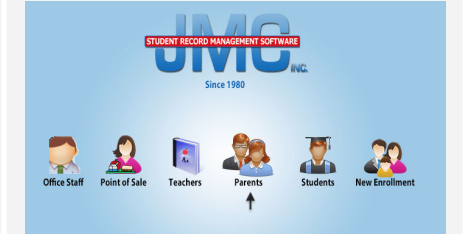

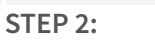

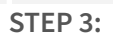

On the login screen, enter your last name as the username and the password grades. Please change your password as soon as you can. (Current parents please login with your existing login credentials).

Once logged in, you will find what you need on the left side menu. To register, click on Register for (year-year).

| Previous Page<br>Home<br>Academics<br>Report Card/Transcript<br>Lunch                                                                                           | Garner-Hayfield-Ventura CSD | Garner-Hayfield-Vi<br>Online Family Home<br>Wednesday, August 10, 2022<br>2022-2023                                                                                                    | entura CSD - 2022-2023<br>Garner IA 50438 | Mobile Pin:<br>0027<br>Quick Links: |
|----------------------------------------------------------------------------------------------------|-----------------------------|----------------------------------------------------------------------------------------------------|-------------------------------------------|-------------------------------------|
| <ul> <li>Health</li> <li>Discipline</li> <li>Tuition/Fees</li> <li>Contact Information</li> <li>Bus</li> <li>Register for 2022-2023</li> <li>Log Out</li> </ul> |                             | Note from the District — Parents: Welcome to the 2022-23 School Year! Cick on the "Register for School" link on the left side to enter information about your student(s) for the 2022-23 school year. All student registrations will be required to be callen with the exception of new students to the district. Possible additional required forms are located under Registration Materials on the school weblar, www.gishveblas.gar. To pay registration fore, please log in to your rew School?Pay account or download and complete the 2022-23 Fee Form, which is located under Registration Materials on the school weblar. If yon have any questions, please call your building office: Elementary: Nikki Renner (641-923-2831), Middle School: Connie Hackenmiller (641) 923-7126), or High School: Jan Bier (641-923-2832). |                                           |                                     |

### USE THE PROGRESS BAR AT THE TOP TO SEE HOW YOU ARE PROGRESSING DURING THE REGISTRATION.

### STEP 1:

The first page is where you can add more phone numbers, such as a work number or email. You are not required to fill out the *\*Important Messaging Information* on the far right.

This is only the primary contact page. The phone numbers and email addresses here will be the ones we contact when we need to reach you. This is <u>not</u> the emergency contact page. When finished, click the *Next* button.

|                        | <del>JMC</del> .                                 |                                                    |              |
|------------------------|--------------------------------------------------|----------------------------------------------------|--------------|
| ious Page              | Gar                                              | ner-Hayfield-Ventura CSD - 2020-202                | L            |
| Home                   | Back Progress:                                   | 11% Next                                           | Quick Links: |
| Academics              | Student Registration                             |                                                    | Registration |
| Report Card/Transcript |                                                  |                                                    | Dashboard    |
| Lunch                  | Contact Information                              |                                                    |              |
| Health                 | Title: First: Lou & Betty Lou Last: Who          |                                                    |              |
| Discipline             | Address: 123 North Pole Dr                       |                                                    |              |
| Tuition/Fees           | Address2:                                        |                                                    |              |
| Parent Information     | City: Whoville State: IA V Zip: 12345            |                                                    |              |
| Bus                    | Email 1: lou@omail.com Email 2: Email 3:         |                                                    |              |
| Register for 2020-2021 | Email 4: Email 5: Email 6:                       |                                                    |              |
| Log Out                | Email 7: Email 8:                                |                                                    |              |
|                        |                                                  | *Important Messaging Information                   |              |
|                        | Mer                                              | saging service Phone #1                            |              |
|                        |                                                  | SMS(Text Message)                                  |              |
|                        | Phone 1: 1234567890 Type: Unknown V Description: | tmergency/Weather Related<br>Student/Lunch Related |              |
|                        | 0                                                | Seneral School Information                         |              |
|                        | Mes                                              | saging service Phone #2                            |              |
|                        | 0                                                | SMS(Text Message)                                  |              |
|                        | Phone 2: Type: Unknown V Description:            | Emergency/Weather Related                          |              |
|                        |                                                  | Student/Lunch Related                              |              |
|                        |                                                  |                                                    |              |
|                        | Mer                                              | saging service Phone #3                            |              |
|                        | Phone 3: Type: Unknown V Description:            | Emergency/Weather Related                          |              |
|                        |                                                  | Student/Lunch Related                              |              |
|                        |                                                  | Seneral School Information                         |              |
|                        | Mer                                              | saging service Phone #4                            |              |
|                        |                                                  | SMS(Text Message)                                  |              |
|                        | Phone 4: Type: Unknown Y Description:            | Emergency/Weather Related                          |              |
|                        |                                                  | Seneral School Information                         |              |
|                        |                                                  |                                                    |              |
|                        | PDF output developed using iText(Sharp)®         |                                                    |              |
|                        | View JMC In: Mobile                              |                                                    |              |
|                        | - ···· · ······                                  |                                                    |              |

### STEP 2:

On this page, please check to make sure the information is correct, then click the *Next* button.

|                                                                                     |                                                             |                     | JMC.                 |                                    |                                                |
|-------------------------------------------------------------------------------------|-------------------------------------------------------------|---------------------|----------------------|------------------------------------|------------------------------------------------|
| Previous Page  Home  Academics  Report Card/Transcript                              | Back                                                        | Progress:           | Student Registration | Garner-Hayfield-Ventura CSD<br>22% | Next Quick Links:<br>Registration<br>Dashboard |
| <ul> <li>Lunch</li> <li>Health</li> <li>Discipline</li> <li>Tuition/Fees</li> </ul> | Cindy Lou Who - Dem<br>First Name:<br>Middle:<br>Last Name: | Cindy<br>Lou<br>Who |                      |                                    |                                                |
| Parent Information Bus Register for 2020-2021 Log Out                               | Gender:<br>Grade:<br>StudentID:<br>Advisor:<br>Birth Date   | F 🗸<br>0<br>2819    |                      |                                    |                                                |
|                                                                                     | (mm/dd/yyyy):                                               | 9/12/2015           |                      |                                    |                                                |
|                                                                                     |                                                             |                     |                      |                                    |                                                |

# STEP 3:

Please answer yes or no, or initial for the permissions for your child.

|                        | ELECTRIC RECORD MANAGEMENT SOFTWARE                                                                                                    |
|------------------------|----------------------------------------------------------------------------------------------------|
|                        |                                                                                                    |
| us Page                | Garner-Hayfield-Ventura CSD - 2020-2021                                                                                                    |
| me                     | Back Progress: 33% Next Quick Links:                                                                                                    |
| Academics              | Student Registration Registration                                                                                                    |
| Report Card/Transcript | Cindu Lau Who - Custom Fields                                                                                                    |
| Lunch                  | Cinay Lou who - Custom Pielos                                                                                                    |
| Health                 | Child resides with:                                                                                                    |
| Discipline             |                                                                                                    |
| Tuition/Fees           | Child will need busine? For rural routes only: busing from building to building will be provided.:                                                                                                    |
| Parent Information     |                                                                                                    |
| Bus                    |                                                                                                    |
| Register for 2020-2021 | Are there any legal restrictions concerning this child? If so, please provide legal documentation to the building secretary.:                                                                                                    |
| Log Out                |                                                                                                    |
|                        | Provide name(s) of anyone who is NOT allowed to pick up the child. Please provide legal documentation to the building secretary.:                                                                                                    |
|                        |                                                                                                    |
|                        |                                                                                                    |
|                        | Does this student have internet access @ home? If two-parent household, is internet available @ both locations? If only available @ one location, which incretion? If there access changes, not place another building screentary.                                        |
|                        |                                                                                                    |
|                        |                                                                                                    |
|                        | I give permission and accept responsibility for my child's independent use of technology (internet access, etc.) through the school in accordance with terms, conditions and nuivelines are nonvieted in Baard Ballor Code 655.68 of the CHY C.5.0.:                      |
|                        | wat terms, conditions and guidelines as provided in board rolley code dos/ok of the driv c.s.o.:                                                                                                    |
|                        |                                                                                                    |
|                        | Parents have the right to nondisclosure of student information under the Family Educational Rights and Privacy Act (FERPA) or the Buckley                                                                                                    |
|                        | Amenoment, oncer rekry, a school designates information that it considers directory information. The next 4 questions relate to release of<br>Information.:                                                                                                    |
|                        |                                                                                                    |
|                        |                                                                                                    |
|                        | is give my permission for my chino a name ano/or picture to be published for participating in school-sponsored activities, including field trips, sporting events, musical activities, etc.:                                                                              |
|                        |                                                                                                    |
|                        |                                                                                                    |
|                        | Is give my permission for my child's name and/or picture to be published for any recognition or award that they or their classmates/peers are<br>receiving. This includes publication on the school's website, local newspapers, and all types of school-approved media.: |
|                        |                                                                                                    |
|                        |                                                                                                    |
|                        |                                                                                                    |
|                        | View 3MC (in: Mobile                                                                                                    |
|                        |                                                                                                    |

# STEP 4:

The next step will be filling out the emergency contact information. We will only contact this person(s) if we are unable to get ahold of you.

| UMC.                                           |                               |           |              |
|------------------------------------------------|-------------------------------|-----------|--------------|
| Previous Page                                  | Garner-Hayfield-Ventura CSD - | 2020-2021 |              |
| Home Back Progress:                            | 44%                           | Next      | Quick Links: |
| Academics     Student Registration             |                               |           | Registration |
| Report Card/Transcript                         |                               |           | Dashboard    |
| Lunch     Cindy Lou Who - Emergency Contacts   |                               |           |              |
| Health Emergency Contacts:      Add            |                               |           |              |
| Discipline                                     |                               |           |              |
| Tuition/Fees Title     East                    |                               |           |              |
| Parent Information     Address                 |                               |           |              |
| > Bus Address2                                 |                               |           |              |
| Register for 2020-2021     City: State: Y Zio: |                               |           |              |
| Log Out     Email 1:     Email 2:     Email 3: |                               |           |              |
| Email 4: Email 5: Email 6:                     |                               |           |              |
| Email 7: Email 8:                              |                               |           |              |
|                                                | *Important Messaging Info     | rmation   |              |
|                                                | Messaging service Phone #1    |           |              |
|                                                | SMS(Text Message)             |           |              |
| Phone 1: Type: Unknown Y Description:          | Emergency/Weather Related     |           |              |
|                                                | General School Information    |           |              |
|                                                |                               |           |              |
|                                                | Messaging service Phone #2    |           |              |
|                                                | SHS(Text Hessage)             |           |              |
| Phone 2: Type: Unknown V Description:          | Student/Lunch Related         |           |              |
|                                                | General School Information    |           |              |
|                                                | Messaging service Phone #3    |           |              |
|                                                | SMS(Text Message)             |           |              |
| Phone 3: Type: Unknown Y Description:          | Emergency/Weather Related     |           |              |
|                                                | Student/Lunch Related         |           |              |
|                                                | General School Information    |           |              |
|                                                | Messaging service Phone #4    | -1        |              |
|                                                | SMS(Text Message)             |           |              |
| Phone 4: Type: Unknown Y Description:          | Emergency/Weather Related     |           |              |
|                                                | Student/Lunch Related         |           |              |

### STEP 5:

The next page is the medical information. Please fill out **<u>everything</u>**. It is very important that we have all the current and correct information.

|                        | JMC.                                                                                                    |                 |              |
|------------------------|----------------------------------------------------------------------------------------------------|-----------------|--------------|
| us Page                | Garner-Hayfield-Ventura                                                                                                    | CSD - 2020-2021 |              |
| ome                    | Back Progress: 56%                                                                                                    | Next            | Quick Links: |
| Academics              | Student Registration                                                                                                    |                 | Registration |
| Report Card/Transcript | Student:                                                                                                    |                 | Dashboard    |
| Lunch                  | Cindy Lou Who - Health Fields                                                                                                    |                 |              |
| Health                 | Student's Medical Doctor:                                                                                                    |                 |              |
| Discipline             | · · · · · · · · · · · · · · · · · · ·                                                                                                  |                 |              |
| Tuition/Fees           | Student's Eve Doctor:                                                                                                    |                 |              |
| Parent Information     |                                                                                                    |                 |              |
| Bus                    |                                                                                                    |                 |              |
| Register for 2020-2021 | My child wears contacts or glasses :                                                                                                   |                 |              |
| Log Out                |                                                                                                    |                 |              |
|                        | Student's Dentist:                                                                                                    |                 |              |
|                        | · · · · · · · · · · · · · · · · · · ·                                                                                                  |                 |              |
|                        |                                                                                                    |                 |              |
|                        | Student's Specialty Docor:                                                                                                    |                 |              |
|                        |                                                                                                    |                 |              |
|                        | Student's Current Medications:                                                                                                    |                 |              |
|                        | + Add New Medication                                                                                                    |                 |              |
|                        |                                                                                                    |                 |              |
|                        | Medication Taken Dosage How Often Condition(s) Med is                                                                                  |                 |              |
|                        | Taken Por                                                                                                    |                 |              |
|                        | Ino records to display.                                                                                                    |                 |              |
|                        | Student's Allergies:                                                                                                    |                 |              |
|                        | + Add New Allerow                                                                                                    |                 |              |
|                        | T has ren hiery                                                                                                    |                 |              |
|                        | Allergies What Type of Reaction                                                                                                    |                 |              |
|                        | No records to display.                                                                                                    |                 |              |
|                        |                                                                                                    |                 |              |
|                        | Student's Updated Illnesses: or Conditions: List any illnesses, injuries or surgeries since last school year, including date occurred: |                 |              |
|                        |                                                                                                    |                 |              |
|                        | PDF output developed using (Text(Sharp)®                                                                                               |                 |              |
|                        | View JMC in: Mobile                                                                                                    |                 |              |

Once you are finished with the medical fields, you can click *Next* until you have completed your registration.

# Thank you!

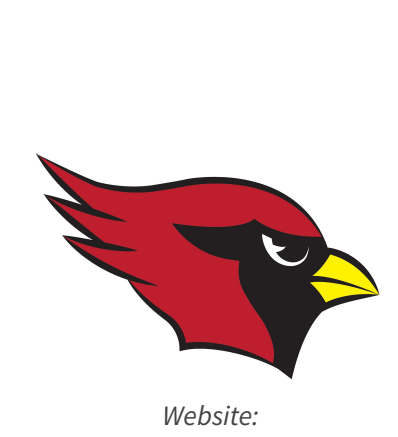

Website: www.ghvschools.org

### IF YOU HAVE QUESTIONS, WE HAVE ANSWERS...

**GHV Elementary School** 620 West 11th Street Garner, IA 50438

**GHV Middle School** 620 West 11th Street Garner, IA 50438

**GHV High School** 605 West Lyons Street Garner, IA 50438 Phone: 641.923.2831 Email: <u>nrenner@ghvschools.org</u>

Phone: 641.923.7124 Email: chackenmiller@ghvschools.org

Phone: 641.923.2632 Email: jbier@ghvschools.org bhawe@ghvschools.org